## Table of Contents

Click on Titles to be taken directly to that section

| T & E Dashboard/Create Expense Report (ER)                     | . 1   |
|----------------------------------------------------------------|-------|
| Add Expense Items                                              | 2-3   |
| Comments/Attachments (at item level)                           | 4-5   |
| Error View/Correct (at item level)                             | . 6   |
| Enter Budgets                                                  | 7-19  |
| Individual Item on single or multiple budgets                  |       |
| Mass Edit (two items or more) on single or multiple budgets 13 |       |
| Add Additional Expense Item or Resume Completing ER            | 20-21 |
| Traveler/Claimant Trip Details                                 | 22-29 |
| <u>Trip Name</u> 22                                            |       |
| Traveler Type/Name                                             |       |
| Personal Travel                                                |       |
| Purpose of Trip                                                |       |
| Address/Check Delivery Information27                           |       |
| Submit                                                         | 30-32 |
| ER Print Version and Receipts                                  | 33-35 |

| 4   | Ariba Spend Management    |          |                     |         |            |                         |        | ł     | 🖣 • 🔊 - 🖷      | 🛛 🔻 🔂 Page 👻 | 💮 Tool    |
|-----|---------------------------|----------|---------------------|---------|------------|-------------------------|--------|-------|----------------|--------------|-----------|
|     | ARIBA" SPE                |          | NAGEN               | IENT    |            |                         |        |       | н              | ome   Help • | Logou     |
| ~~  | Home Procurement          | 8 E      |                     |         |            |                         |        |       |                | Welcome Tan  | nara Rive |
| c   | Create Search Manage      | Recent   | Preferenc           | es      |            |                         |        |       |                |              |           |
| Т&  | E Dashboard               |          |                     |         |            |                         |        | 过 c   | Configure Tabs | Refresh (    | Content   |
| Con | nmon Actions              | i ∰My    | Document            | 5       |            |                         |        |       |                |              | $\Theta$  |
| A   | Courts .                  |          | ID                  | Title   |            |                         |        |       | Date ↓         | Status       |           |
|     | Create                    | 8        | ER500               | Expens  | es: 10/15  | j/2008 to 10/15/2008    |        |       | 10/15/2008     | Composing    | ^         |
|     | Travel Profile            | 8        | ER498               | Expens  | es: 10/15  | j/2008 to 10/15/2008    |        |       | 10/15/2008     | Composing    | ≡         |
|     | Requisition               | 8        | ER492               | Expens  | es: 10/14  | /2008 to 10/14/2008     |        |       | 10/14/2008     | Composing    |           |
|     | Manage                    | 8        | ER417               | 01-021  | 1 Tamara   | Rivet May mileage       |        |       | 10/9/2008      | Composing    |           |
|     | Receive                   | =        | ER415               | 01-021  | 1 Tamara   | Rivet 10/02/08 Bus trip |        |       | 10/9/2008      | Composing    |           |
|     | Unassigned Charges        | <b>-</b> | FD/13               | Test Tr | in         |                         |        |       | 10/0/2008      | Submitted    | ×         |
|     | Reports                   |          |                     |         |            |                         |        |       |                | View More    | (23)      |
|     | More                      | Sea      | arch                |         |            | 81                      | 🛛 🔡 То | Do    |                |              |           |
|     |                           | Ex       | pense Rep           | ort     | Title      |                         | Da     | ite ↑ | Status         | Title        |           |
| Rec | ently Viewed              | Tra      | avel Profile        |         | ID:        |                         |        |       | No items       |              |           |
| 00  | ER500 Expensto 10/15/2008 | Co<br>Sh | ntractor Exp<br>eet | ense    |            | Search                  |        |       |                |              |           |
|     | ER498 Expensto 10/15/2008 | Tin      | ne Sheet            |         | Sa         | aved Searches/Labels    |        |       |                |              |           |
|     | ER417 01-021t May mileage |          | ne oneer            |         | <u>sti</u> | st (1)                  |        |       |                |              |           |

From your **T & E** (Travel & Expense) **Dashboard** Click **Expense Report** (ER)

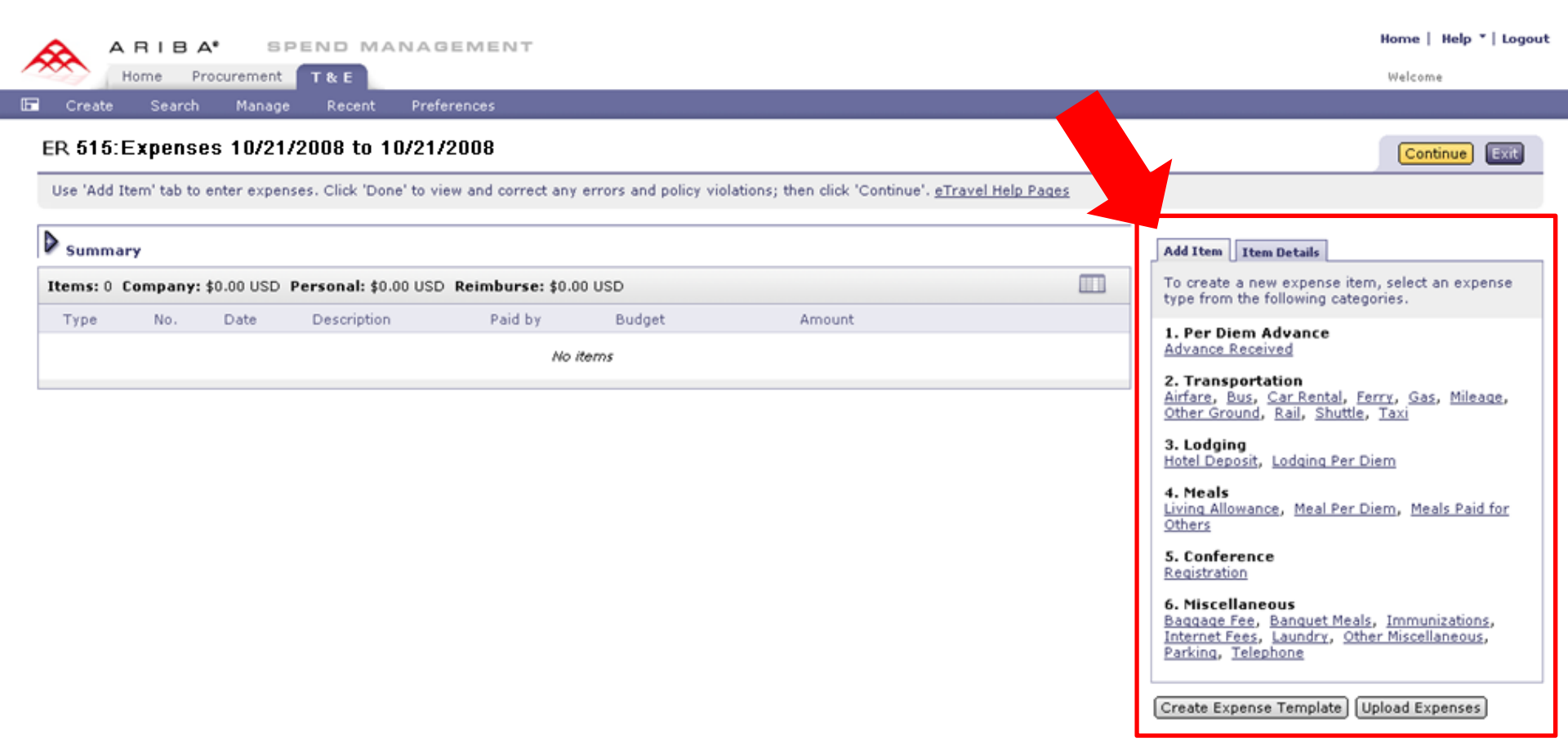

#### Choose an expense item from Add Item tab

|        | Continue Exit                                                |
|--------|--------------------------------------------------------------|
|        | ¥                                                            |
|        | Add Item   Item #1 Details                                   |
| Amount | Date:         10/21/2008           Paid By:         Traveler |
|        | Amount: \$0.00 USD<br>Currency exchanges rates               |
|        | Accounting: 041600 (OTHER TRAVEL Edit<br>EXPENSES) Bien:2007 |
|        | Done<br>Create Expense Template Upload Expenses              |

- Enter payment **Date** (*defaults to current date*)
- Choose Paid By option from drop down menu
- Enter expense Amount
- Enter item **Description** (*defaults to item type*)

TIP Required fields vary for individual items

|                           | Continue                                    | Exit     |
|---------------------------|---------------------------------------------|----------|
|                           |                                             |          |
| Add Item Ite<br>Shuttle 🔻 | m #1 Details                                | <b>約</b> |
| Date:                     | 10/21/2008                                  |          |
| Paid By:                  | Traveler 🗙                                  |          |
| Amount:                   | \$0.00 USD                                  |          |
|                           | Currency exchanges rates                    |          |
| Description: *            | Shuttle                                     |          |
| Accounting:               | 041600 (OTHER TRAVEL<br>EXPENSES) Bien:2007 | Edit     |
|                           |                                             | Done     |

Click **Comment** icon to add relevant comments for this expense

| Continue | Exit |   |
|----------|------|---|
|          |      | * |

| silutie -      |                                         | ~~ ~     |
|----------------|-----------------------------------------|----------|
| Date:          | 10/21/2008                              |          |
| Paid By:       | Traveler 💌                              |          |
| Amount:        | \$0.00 USD                              |          |
|                | Currency exchanges rates                |          |
| Description: * | Shuttle                                 |          |
| Accounting:    | 041600 (OTHER TRA<br>EXPENSES) Bien:200 | VEL Edit |
|                |                                         | Done     |

## Click Attachment icon to attach E-receipts if applicable

| Add Item It    | tem #1 Details                                                                                              |                 |
|----------------|----------------------------------------------------------------------------------------------------|-----------------|
| Shuttle 🔻      | Ł                                                                                                    | <del>Ф</del> // |
| Date:          | 10/21/2008                                                                                                  |                 |
| Paid By:       | Traveler 💌                                                                                                  |                 |
| Amount:        | \$5.00 USD                                                                                                  |                 |
| Description: * | Currency exchanges rates<br>Shuttle                                                                         |                 |
| Accounting:    | 041600 (OTHER TRAVEL<br>EXPENSES) Bien:2007<br>01234500 (Travel)<br>1230004567 (TRAVEL<br>OFFICE) Bien:2007 | dit             |
|                | De                                                                                                    | one             |
| Create Exper   | nse Template) (Upload Expenses)                                                                             |                 |

### Click Done to view and correct errors for this expense item

| Summary      |                                       |              |                      |                 |        |                   |  | Add Item Item #7 Details         |      |
|--------------|---------------------------------------|--------------|----------------------|-----------------|--------|-------------------|--|----------------------------------|------|
| Items: 6 Cor | mpany:                                | \$0.00 USD F | Personal: \$0.00 USD | Reimburse: \$0. | 00 USD |                   |  | Bus 🕶                            | I) % |
| Туре         | No.                                   | Date         | Description          | Paid by         | Budget | Amount            |  | Date: 10/21/08                   |      |
|              | 1                                     | 10/21/08     | Bus                  | Traveler        | 010304 | \$0.00 <u>USD</u> |  | Amount: to.oo USD                |      |
|              | 2                                     | 10/21/08     | Ferry                | Traveler        | 010304 | \$0.00 USD        |  | Currency exchanges rates         |      |
|              | з                                     | 10/21/08     | Other Ground         | Traveler        | 010304 | \$0.00 USD        |  | Accounting: 041600 (OTHER TRAVEL | Edit |
|              | 4                                     | 10/21/08     | Registration         | Traveler        | 010304 | \$0.00 USD        |  | EXPENSES) Bien:2007              | Done |
|              | 5                                     | 10/21/08     | Baggage Fee          | Traveler        | 010304 | \$0.00 USD        |  | Create Expense Template Upload   |      |
|              | 6                                     | 10/21/08     | Parking              | Traveler        | 010304 | \$0.00 USD        |  | 2                                |      |
| L Copy I     | Copy Delete Mass Edit   Update Totals |              |                      |                 |        |                   |  |                                  |      |
|              |                                       |              | 2                    |                 |        |                   |  |                                  |      |

#### Options for entering budget information:

- 1. Click Edit to complete single or multiple budget information for an individual item
- 2. Click Mass Edit to complete single or multiple budget information for several items 7

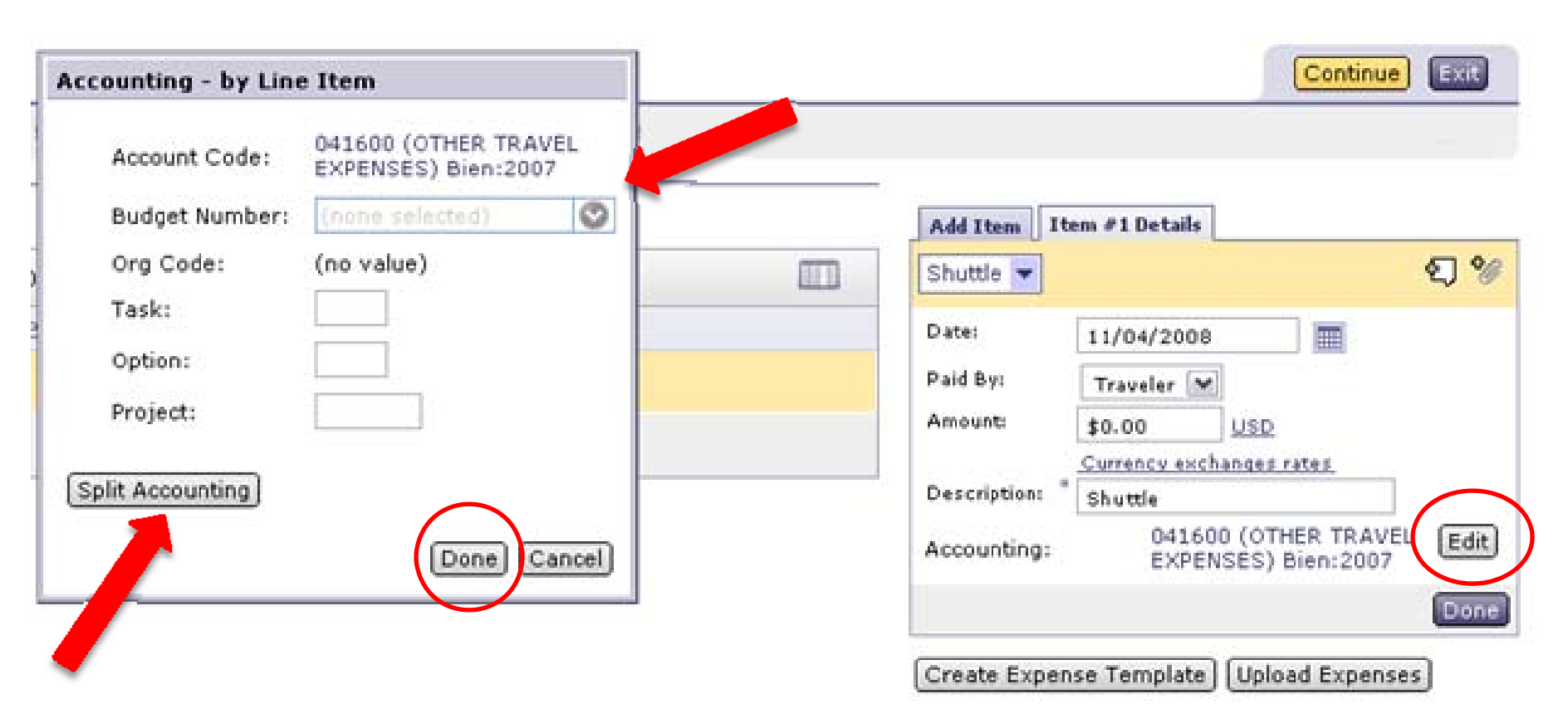

By clicking on **Edit**, the **Accounting-by Line Item** box will appear

- For individual item:
  - on a single budget enter **Budget Number** or choose from drop down menu
  - on multiple budgets click on Split Accounting
- Click **Done** to continue

If applicable, include task, option, project codes (PCA codes)

| Accou | Accounting - by Line Item |                                          |                                |               |  |  |  |  |
|-------|---------------------------|------------------------------------------|--------------------------------|---------------|--|--|--|--|
| Split | By: Percentage            |                                          |                                |               |  |  |  |  |
| No.   | Accol Quantity            | on                                       | Split Amount                   | Action        |  |  |  |  |
|       | Account Code:             | 041600 (OTHER TRAVEL EXPENSES) Bien:2007 | 100%                           | Delete        |  |  |  |  |
| 1     | Org Code:                 | (no value)                               |                                |               |  |  |  |  |
| -     | Task:                     |                                          |                                |               |  |  |  |  |
|       | Option:                   |                                          |                                |               |  |  |  |  |
|       | Project:                  |                                          |                                |               |  |  |  |  |
|       | Account Code:             | 041600 (OTHER TRAVEL EXPENSES) Bien:2007 | 0%                             | Delete        |  |  |  |  |
|       | Budget Number:            | (none selected)                          |                                |               |  |  |  |  |
|       | Org Code:                 | (no value)                               |                                |               |  |  |  |  |
| 2     | Task:                     |                                          |                                |               |  |  |  |  |
|       | Option:                   |                                          |                                |               |  |  |  |  |
|       | Project:                  |                                          |                                |               |  |  |  |  |
|       |                           |                                          | Unallocated: 0%<br>Total: 100% |               |  |  |  |  |
| Add S | Split Update              |                                          |                                |               |  |  |  |  |
|       |                           |                                          | (                              | Done) Cancel) |  |  |  |  |

#### When using **Split Accounting:**

#### Choose Percentage or Amount from Split By option menu

**TIP Quantity** option is NOT applicable to Travel

Split By defaults to percentage calculation

| Accounting - by Line Item |                   |                                          |                    |             |  |  |  |
|---------------------------|-------------------|------------------------------------------|--------------------|-------------|--|--|--|
| Split By:                 | Amount 🛛 🗸        |                                          |                    |             |  |  |  |
|                           |                   |                                          | - P                |             |  |  |  |
| No.                       | Accounting Inform | ation                                    | Split Amount       | Action      |  |  |  |
|                           | Account Code:     | 041600 (OTHER TRAVEL EXPENSES) Bien:2007 | \$0.00             | Delete      |  |  |  |
|                           | Budget Number:    | 123466 (Travel)                          |                    |             |  |  |  |
|                           | Org Code:         | (no value)                               |                    |             |  |  |  |
| 1                         | Task:             |                                          |                    |             |  |  |  |
|                           | Option:           |                                          |                    |             |  |  |  |
|                           | Project:          |                                          |                    |             |  |  |  |
|                           | Account Code:     | 041600 (OTHER TRAVEL EXPENS              | \$0.00             | Delete      |  |  |  |
|                           | Budget Number:    | 345678 (Travel Too)                      |                    |             |  |  |  |
|                           | Org Code:         | (no value)                               |                    |             |  |  |  |
| 2                         | Task:             |                                          |                    |             |  |  |  |
|                           | Option:           |                                          |                    |             |  |  |  |
|                           | Project:          |                                          |                    |             |  |  |  |
|                           |                   |                                          | Unallocated: \$0.0 | 0 USD       |  |  |  |
|                           |                   |                                          | Total: \$0.0       | 0 USD       |  |  |  |
| Add Split                 | :) Update         |                                          |                    |             |  |  |  |
|                           |                   |                                          |                    | Done Cancel |  |  |  |

- Enter **Budget Numbers** or choose from drop down menu
- Enter amounts or percentages in **Split Amount** fields *If applicable, include task, option, project codes (PCA codes)*

| Accounting - by Line Item |                   |                                          |              |                       |                          |             |  |
|---------------------------|-------------------|------------------------------------------|--------------|-----------------------|--------------------------|-------------|--|
| Split By:                 | Amount 🗸 🗸        |                                          |              |                       |                          |             |  |
| No.                       | Accounting Inform | ation                                    | Split Amount |                       |                          | Action      |  |
|                           | Account Code:     | 041600 (OTHER TRAVEL EXPENSES) Bien:2007 | \$0.00       |                       |                          | Delete      |  |
|                           | Budget Number:    | 123456 (Travel)                          |              |                       |                          |             |  |
| 1                         | Org Code:         | (no value)                               |              |                       |                          |             |  |
| L L                       | Task:             |                                          |              |                       |                          |             |  |
|                           | Option:           |                                          |              |                       |                          |             |  |
|                           | Project:          |                                          |              |                       |                          |             |  |
|                           | Account Code:     | 041600 (OTHER TRAVEL EXPENSES) Bien:2007 | \$0.00       |                       |                          | Delete      |  |
|                           | Budget Number:    | 345678 (Travel Too)                      |              |                       |                          |             |  |
|                           | Org Code:         | (no value)                               |              |                       |                          |             |  |
| 2                         | Task:             |                                          |              |                       |                          |             |  |
|                           | Option:           |                                          |              |                       |                          |             |  |
|                           | Project:          |                                          |              |                       |                          |             |  |
|                           |                   |                                          | U            | nallocated:<br>Total: | \$0.00 USD<br>\$0.00 USD |             |  |
|                           |                   |                                          |              | , otali               | 20,00 000                |             |  |
| Add Split                 | : j update j      |                                          |              |                       |                          |             |  |
|                           |                   |                                          |              |                       |                          | Done Cancel |  |

### For more than two budgets click Add Split

| Accounti  | ing - by Line Iten                                                           | •                                                                                                   |                                              |                 |
|-----------|------------------------------------------------------------------------------|----------------------------------------------------------------------------------------------------|----------------------------------------------|-----------------|
| Split By: | Amount                                                                       | 1                                                                                                   |                                              |                 |
| No.       | Accounting Inform                                                            | ation                                                                                               | Split Amount                                 | Action          |
| 1         | Account Code:<br>Budget Number:<br>Org Code:<br>Task:<br>Option:<br>Project: | 041600 (OTHER TRAVEL EXPENSES) Bien:2007<br>123456 (Travel) ©<br>0123456000 (Travel) Bien: 2007     | \$3.25                                       | Delete          |
| 2         | Account Code:<br>Budget Number:<br>Org Code:<br>Task:<br>Option:<br>Project: | 041600 (OTHER TRAVEL EXPENSES) Bien:2007<br>324573 [Travel Too] ③<br>0123456000 (Travel) Bien: 2007 | \$1.75                                       | (Delete)        |
| Add Spli  | t) Update                                                                    |                                                                                                    | Unallocated: \$0.00 USI<br>Total: \$5.00 USI |                 |
|           | -                                                                            |                                                                                                    |                                              | [Cone] [Cancer] |

- Click **Update** to view allocated amounts
- Click **Done**
- Or Click Cancel

| D | Summary   |        |            |                      |              |        |            | Add Item     | Item #7 Details             |           |
|---|-----------|--------|------------|----------------------|--------------|--------|------------|--------------|-----------------------------|-----------|
| 1 | tems:6 Co | mpany: | \$0.00 USD | Personal: \$0.00 USD | Ref *e: \$0. | 00 USD |            | Bus 💌        |                             | ହ୍ର %     |
|   | Туре      | No.    | Date       | Description          | aid by       | Budget | Amount     | Date:        | 10/21/08                    |           |
|   |           | 1      | 10/21/08   | Bus                  | Traveler     | 010304 | \$0.00 USD | Paid By:     | Traveler 💌                  |           |
|   |           | 2      | 10/21/08   | Ferry                | Traveler     | 010304 | \$0.00 USD | Amount:      | \$0.00 USD                  |           |
|   |           | з      | 10/21/08   | Other Ground         | Traveler     | 010304 | \$0.00 USD | Description: | Bus<br>041600 (OTHER TRAVI  | EL (Edit) |
|   |           | 4      | 10/21/08   | Registration         | Traveler     | 010304 | \$0.00 USD |              | EXPENSES) Bien:2007         | Done      |
|   |           | 5      | 10/21/08   | Baggage Fee          | Traveler     | 010304 | \$0.00 USD | Create Expe  | ense Template Upload Expens | es        |
|   |           | 6      | 10/21/08   | Parking              | Traveler     | 010304 | \$0.00 USD |              |                             | _         |
|   | Сору      | Delete | Mass Edit  | Update Totals        |              |        |            |              |                             |           |
|   |           |        |            |                      |              |        |            |              |                             |           |

- A Mass Edit can only be done after all items have been entered
- A Mass Edit may be performed on ALL items or on two or more items

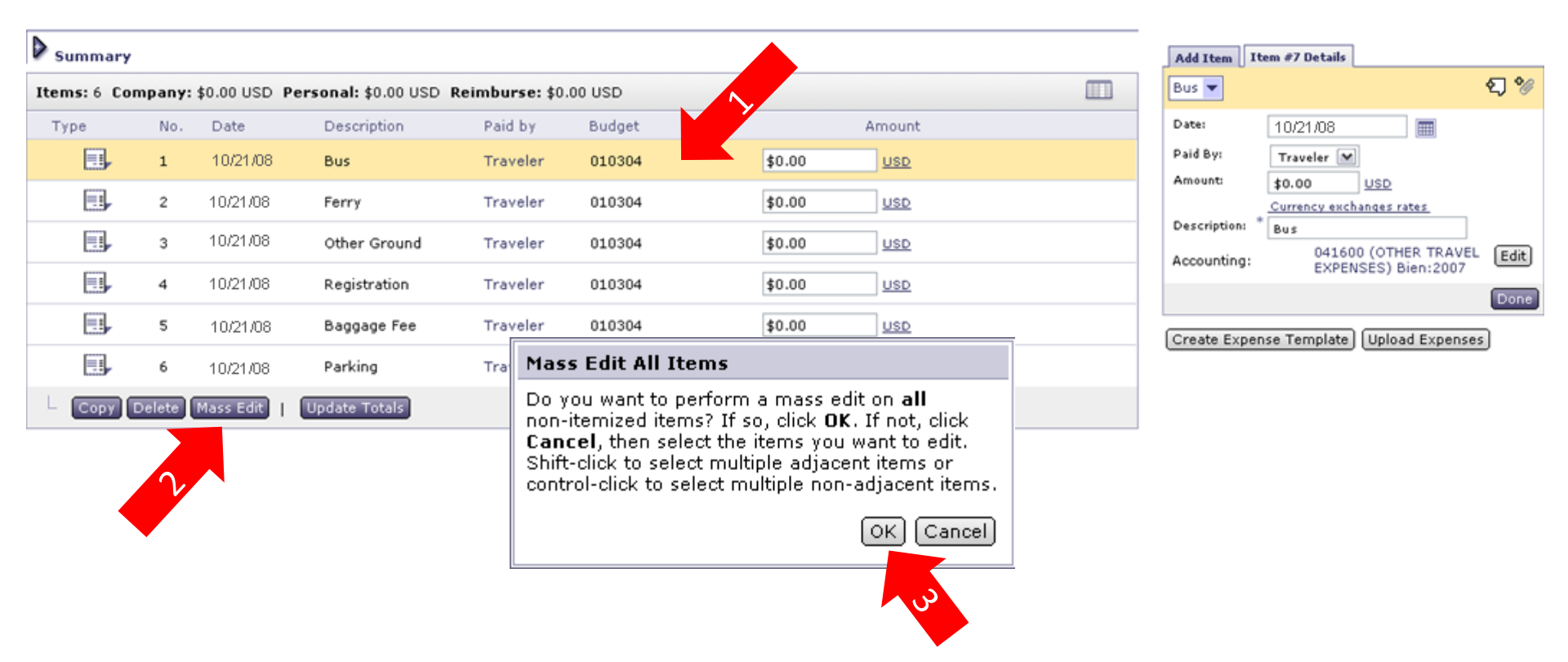

- 1. To use **Mass Edit** on **ALL** items using single or multiple budgets, highlight one item by placing cursor anywhere on item row
- 2. Click Mass Edit
- 3. Click **OK** to perform **Mass Edit** on ALL items

Click the "+" symbol to complete the summary screen.

| ٥,  | Summary      |          |            |                      |                |         |           |          |
|-----|--------------|----------|------------|----------------------|----------------|---------|-----------|----------|
| Ite | <b>ms:</b> 7 | Company: | \$0.00 USD | Personal: \$0.00 USD | Reimburse: \$0 | .00 USD |           |          |
| Т   | уре          | No.      | Date       | Description          | Paid by        | Budget  | Amou      | int      |
|     |              | 2        | 10/21/08   | Ferry                | Traveler       |         | \$0.00 US | ٩        |
|     |              | 3        | 10/21/08   | Other Ground         | Traveler       |         | \$0.00 US | <u>P</u> |
|     | =1           | 5        | 10/21/08   | Baggage Fee          | Traveler       |         | \$0.00 US | <u>P</u> |
|     |              | - 6      | 10/21/08   | Parking              | Traveler       |         | \$0.00 US | <u>P</u> |
|     |              | 7        | 10/21/08   | Bus                  | Traveler       |         | \$0.00 US | D        |
| L   | Cop          | y Delete | Mass Edit  | Update Totals        |                |         |           |          |
|     |              |          |            |                      |                |         |           |          |
|     |              |          |            |                      |                |         |           |          |

For Mass Edit of select items

- Use Shift-Click to select adjacent items
- Use **Ctrl-Click** to select non adjacent items
- Click Mass Edit

E Create Search Manage Recent Preferences

Option: Project:

Edit / Split Accounting

| ER566: 12-345       | 56 Jane Traveler Test Conference                                                                                                    |
|---------------------|----------------------------------------------------------------------------------------------------|
| You have chosen to  | edit multiple items. The changes you make to the sample item apply to all selected items. Modify the necessary fields and review your changes. |
| Edit Multiple Items | : Review Changes                                                                                                    |
| Expense item 1 is   | used as the sample item for mass edit.                                                                                                    |
| ACCOUNTS            | ING - BY LINE ITEM                                                                                                    |
| Account Code:       | 041600 (OTHER TRAVEL EXPENSES) Bien:2007                                                                                                    |
| Budget Number:      |                                                                                                    |
| Org Code:           | (no value)                                                                                                    |
| Tack                |                                                                                                    |

- For single budget enter **Budget Number** or choose from drop down menu, then click **Next** to continue
- For multiple budgets click on Edit/Split Accounting *TIP* Mass Edit can only be split by percentage *If applicable, include task, option, project codes (PCA codes)*

#### 12-2456 Jano Travelor Tect Conference

| ERDO                             | 6: 12-3456 Jane                                                              | Traveler Test Conference                             |              | OK Cancel |
|----------------------------------|------------------------------------------------------------------------------|------------------------------------------------------|--------------|-----------|
| Enter t                          | he appropriate accountin                                                     | ig and split information.                            |              |           |
| Descript<br>Split By<br>Add Spli | ion: Bus<br>r: Percentage<br>it Update                                       |                                                      |              |           |
| No.                              | Accounting Information                                                       | 1                                                    | Split Amount | Action    |
| 1                                | Account Code:<br>Budget Number:<br>Org Code:<br>Task:<br>Option:<br>Project: | 041600 (OTHER TRAVEL EXPENSES) Bien:2007  (no value) | 3 20%        | Delete    |

| 1 | Task:            |                                                       |  |
|---|------------------|-------------------------------------------------------|--|
|   | Option:          |                                                       |  |
|   | Project:         |                                                       |  |
|   | Account Code:    | 041600 (OTHER TRAVEL EXPENSES) Bien:2007 3 80% Delete |  |
|   | Budget Number: 🚦 | (none selected)                                       |  |
|   | Org Code:        | (no value)                                            |  |
| 2 | Task:            |                                                       |  |
|   | Option:          |                                                       |  |
|   | Project:         |                                                       |  |
|   |                  | Unallocated: 0%<br>Total: 100%                        |  |
|   |                  |                                                       |  |

| Add Split | Update |
|-----------|--------|
|           |        |
|           |        |
|           |        |

- Enter budget numbers or use drop down menu 1.
- Use Add Split for more than two budgets 2.
- Enter percentage splits for all budgets 3.
- 4. Click **OK** when all budgets and percentages have been entered

#### ER566: 12-3456 Jane Traveler Test Conference

Enter the appropriate accounting and split information.

Description: Bus

\_\_\_\_

Split By: Percentage

\_

| ю.   | Accounting Inform | ation                                    | Split Amount | Action      |
|------|-------------------|------------------------------------------|--------------|-------------|
|      | Account Code:     | 041600 (OTHER TRAVEL EXPENSES) Bien:2007 | 20%          | Delete      |
|      | Budget Number:    | 123456 (Travel)                          |              |             |
|      | Org Code:         | 1230004000 (Travel) Bien: 2007           |              |             |
|      | Task:             |                                          |              |             |
|      | Option:           |                                          |              |             |
|      | Project:          |                                          |              |             |
|      |                   |                                          |              |             |
|      |                   |                                          |              | Total: 100% |
| dd S | plit Update       |                                          |              | 7           |
|      |                   |                                          |              |             |
|      |                   |                                          |              |             |
|      |                   |                                          |              |             |
|      |                   |                                          |              |             |

- Click **Update** to view allocations of budgets
- Click **OK** when done

OK

Canc

#### ER515: Expenses: 10/21/2008 to 10/21/2008

You have chosen to edit multiple items. The changes you make to the sample item apply to all selected items. Modify the necessary fields and review your changes.

#### Edit Multiple Items : Review Changes

Expense item 1 is used as the sample item for mass edit.

#### ACCOUNTING - BY LINE ITEM

| No.         | Accounting Informa                                                           | tion                                                                                                    | Split Amount |  |  |  |
|-------------|------------------------------------------------------------------------------|----------------------------------------------------------------------------------------------------|--------------|--|--|--|
| 1           | Account Code:<br>Budget Number:<br>Org Code:<br>Task:<br>Option:<br>Project: | 041600 (OTHER TRAVEL EXPENSES) Bien:2007<br>123456 (Travel) Bien: 2007<br>1230004000 (Travel) Bien: 2007 | 20%          |  |  |  |
| 2           | Account Code:<br>Budget Number:<br>Org Code:<br>Task:<br>Option:<br>Project: | 041600 (OTHER TRAVEL EXPENSES) Bien:2007<br>123456 (Travel) Bien: 2007<br>1230004000 (Travel) Bien: 2007 | 80%          |  |  |  |
| Split Accor | plit Accounting                                                              |                                                                                                    |              |  |  |  |

#### Click **Next** to review charges

Next 🕨

Cancel

#### ER515: Expenses: 10/21/2008 to 10/21/2008

Prev Done Cancel

Split Amount

20%

80%

The fields you modified are shown with their old and new values. You can confirm the changes or cancel them.

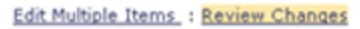

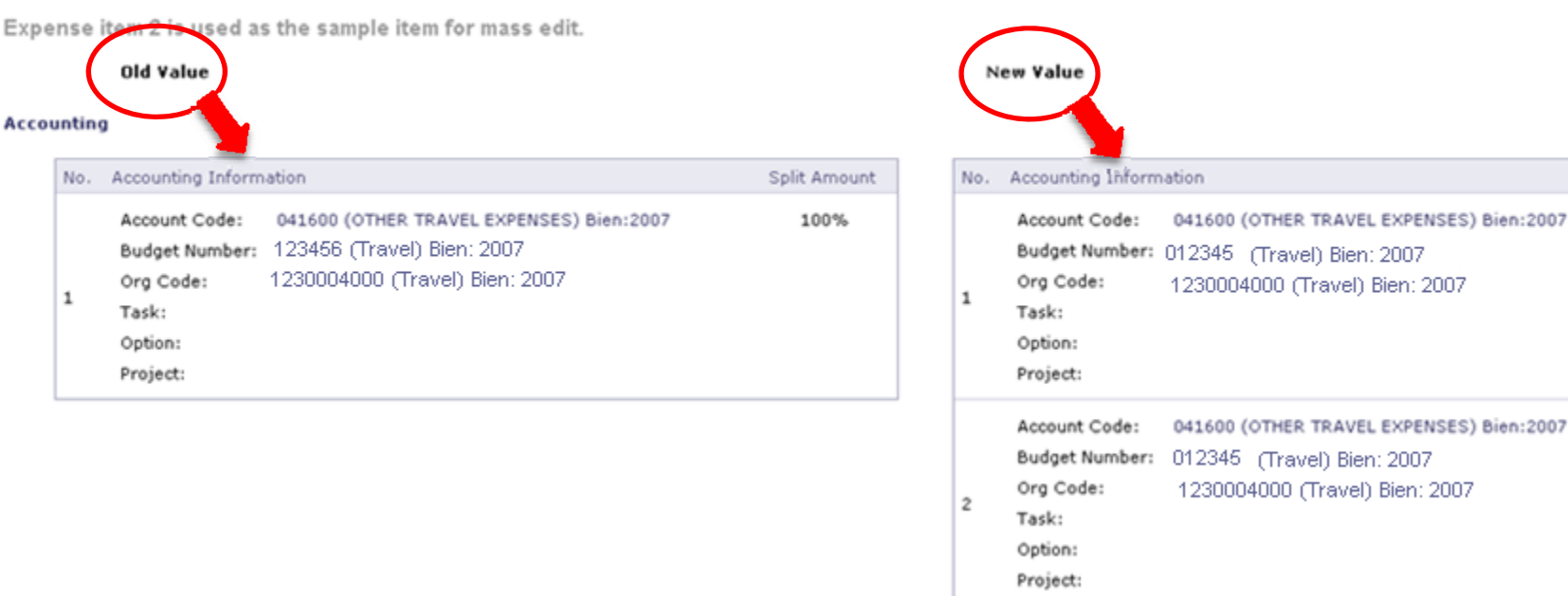

- Click **Prev** to return to editing budgets
- Click **Done** to resume completing ER
- or Cancel

| R1059      | 2: Untitle  | ed Expe     | nse Report              |                      |                        |                                             |                |                                                                                                    |
|------------|-------------|-------------|-------------------------|----------------------|------------------------|---------------------------------------------|----------------|----------------------------------------------------------------------------------------------------|
| Ise 'Add 1 | tem' tab to | enter exper | nses. Click 'Done' to v | ew and correct any   | errors and policy via  | lations: then click 'Continue', eTra        | vel Help Pages | Continue                                                                                               |
| ose nuo i  |             | enter exper | Sest click belle to h   | en alla correct arry | errors and policy rior | autoris, aleri dicki certande i <u>orra</u> |                |                                                                                                    |
| Summa      | ry          |             |                         |                      |                        |                                             | Ad             | Item Item Details                                                                                      |
| tems: 0    | Company:    | \$0.00 USD  | Personal: \$0.00 USC    | Reimburse: \$0.0     | 0 USD                  |                                             | To<br>typ      | create a new expense item, select an expens<br>e from the following categories.                        |
| Туре       | No.         | Date        | Description             | Paid by              | Budget                 | Amount                                      |                | Per Diem Advance                                                                                       |
|            |             |             |                         | No                   | items                  |                                             | Ad             | vance Received                                                                                         |
|            |             |             |                         |                      |                        |                                             | 2.<br>Air      | Transportation<br>fare, Bus, Car Rental, Ferry, Gas, Mileage                                           |
|            |             |             |                         |                      |                        |                                             | Ot             | er Ground, Rail, Shuttle, Taxi                                                                         |
|            |             |             |                         |                      |                        |                                             | 3.<br>Ho       | Lodging<br>tel Deposit, Lodging Per Diem                                                               |
|            |             |             |                         |                      |                        |                                             | 4.             | Meals                                                                                                  |
|            |             |             |                         |                      |                        |                                             | Liv            | ing Allowance, Meal Per Diem, Meals Paid fo<br>ters                                                    |
|            |             |             |                         |                      |                        |                                             | 5.             | Conference                                                                                             |
|            |             |             |                         |                      |                        |                                             | Re             | aistration                                                                                             |
|            |             |             |                         |                      |                        |                                             | 6.<br>Ba       | Miscellaneous<br>ggage Fee, Banguet Meals, Immunizations,<br>ernet Fees, Laundry, Other Miscellaneous, |

#### Add another item OR click **Continue** to resume completing ER

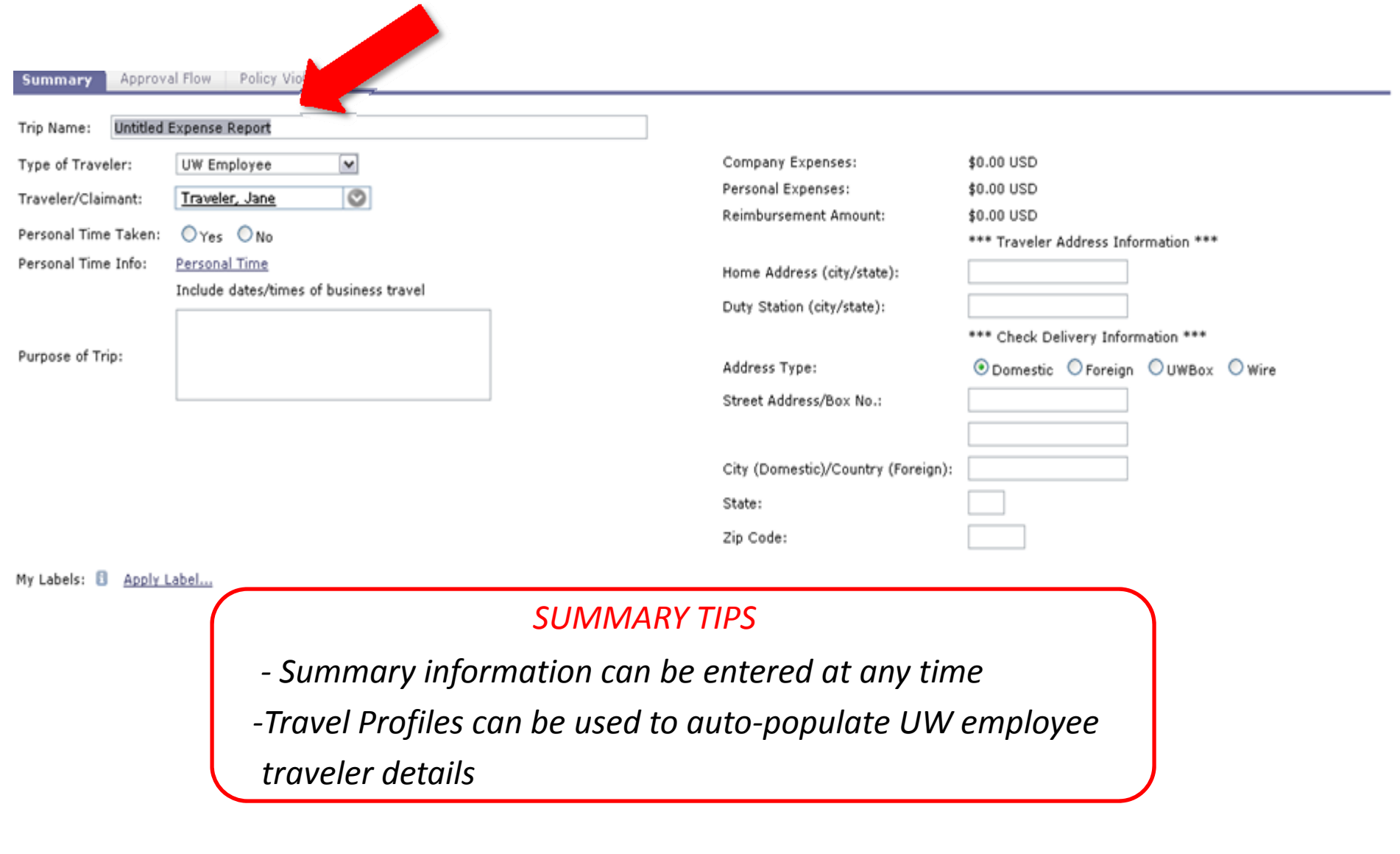

Create and enter Trip Name using identifiers for search purposes

- *TIPS* **Trip Name** is the same as ER title and defaults to date of entry
  - useful identifiers may include budget number, project name, etc.

#### ER10592: Untitled Expense Report

Go To Items Submit Exit

Review the summary information and approval flow for this expense report, and make any necessary changes. Fix any policy violations before submitting the request for approval. eTravel Help Pages

| Summary Approva                                                                          | I Flow Policy Violations                                                        |                                                                  |                                                                           |
|------------------------------------------------------------------------------------------|---------------------------------------------------------------------------------|------------------------------------------------------------------|---------------------------------------------------------------------------|
| Trip Name: Untitled I<br>Type of Traveler:<br>Traveler/Claimant:<br>Personal Time Taken: | UW Employee V<br>UW Employee<br>UW Student Employee<br>Student<br>Non-UW        | Company Expenses:<br>Personal Expenses:<br>Reimbursement Amount: | \$0.00 USD<br>\$0.00 USD<br>\$0.00 USD                                    |
| Personal Time Info:                                                                      | Faculty/Staff Candidate<br>Relocation<br>Include dates/times of business travel | Home Address (city/state):<br>Duty Station (city/state):         | Seattle WA                                                                |
| Purpose of Trip:                                                                         |                                                                                 | Address Type:<br>In care of:                                     | *** Check Delivery Information ***<br>○ Domestic ○ Foreign ④ UWBox ○ Wire |
| My Labels:                                                                               | abel                                                                            | Street Address/Box No.:                                          | 351117                                                                    |
| COMMENTS                                                                                 | ENTIRE EXPENSE REPORT                                                           |                                                                  |                                                                           |

#### Choose Type of Traveler using drop down menu

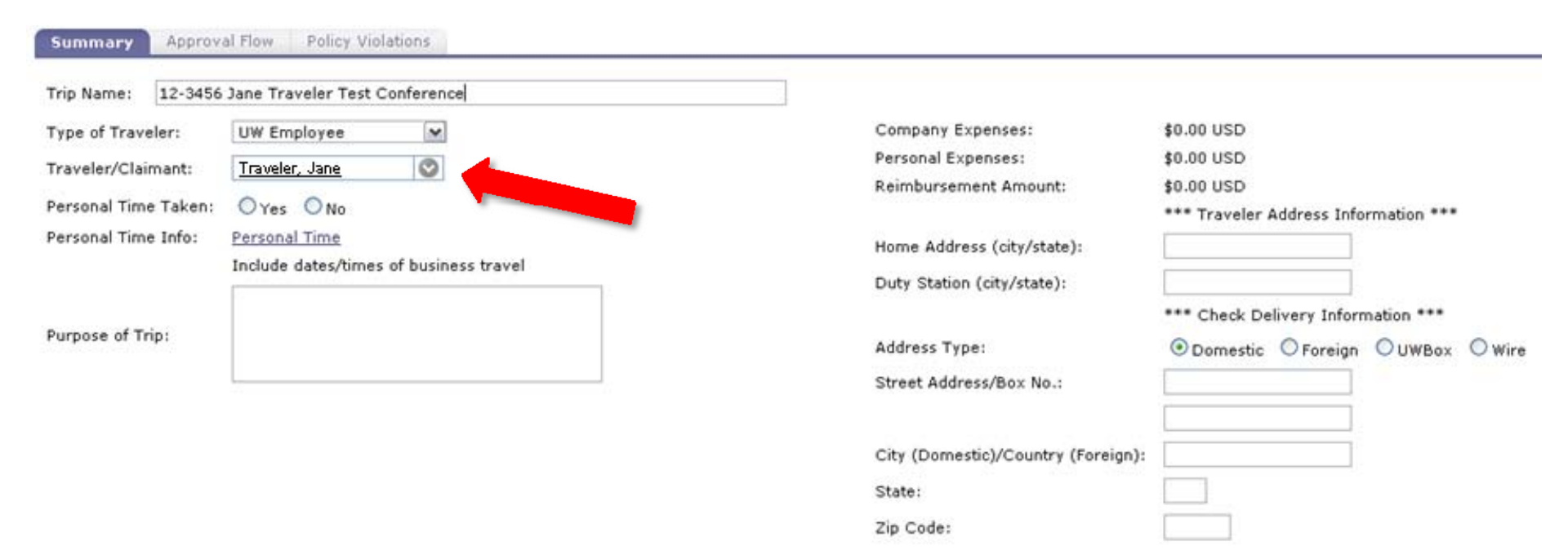

## Enter Traveler/Claimant name

#### TIPS

- UW employees type last names first OR use drop down menu
- Claimant is individual who paid expenses on behalf of another

Traveler/Claimant defaults to preparer's name

| Trip Name: 12-3456 Ja                   | ine Traveler Test Conference                                                 |                                              |                                    |
|-----------------------------------------|------------------------------------------------------------------------------|----------------------------------------------|------------------------------------|
| Type of Traveler:                       | UW Employee                                                                  | Company Expenses:<br>Personal Expenses:      | \$0.00 USD<br>\$0.00 USD           |
| Traveler/Claims<br>Personal Time Taken: | Traveler, Jane                                                               | Reimbursement Amount:                        | \$0.00 USD                         |
| Personal Time Info:                     | Personal Time<br>Describe personal time (including dates/times and location) | Home Address (city/state):                   |                                    |
| Personal Time Descriptior               |                                                                              | Address Type:<br>Street Address/Box No.:     | *** Check Delivery Information *** |
| Purpose of Trip:                        | Include dates/times of business travel                                       | City (Domestic)/Country (Foreign):<br>State: |                                    |

# If **Personal Time Taken** is **'Yes'**, enter dates, times, and locations in **Personal Time Description** box

| Trip Name: 12-3456   | Jane Traveler Test Conference          |                                    |                                      |
|----------------------|----------------------------------------|------------------------------------|--------------------------------------|
| Type of Traveler:    | UW Employee                            | Company Expenses:                  | \$0.00 USD                           |
| Traveler/Claimant:   | Traveler, Jape                         | Personal Expenses:                 | \$0.00 USD                           |
|                      |                                        | Reimbursement Amount:              | \$0.00 USD                           |
| Personal Time Taken: | ⊖Yes ●No                               |                                    | *** Traveler Address Information *** |
| Personal Time Info:  | Personal Time                          | Home Address (city/state):         |                                      |
|                      | Include dates/times of business travel | Duty Station (city/state):         |                                      |
|                      |                                        |                                    | *** Check Delivery Information ***   |
| Purpose of Trip:     |                                        | Address Type:                      |                                      |
|                      |                                        | Street Address/Box No.:            |                                      |
|                      |                                        |                                    |                                      |
|                      |                                        | City (Domestic)/Country (Foreign): |                                      |
|                      |                                        | State:                             |                                      |
|                      |                                        | Zip Code:                          |                                      |

## Enter dates, locations, and trip purpose in **Purpose of Trip** box

| Summary Approv<br>Trip Name: 12-3456                            | al Flow Policy Violations<br>Jane Traveler Test Conference                   |                                                                                                    |                                        |
|-----------------------------------------------------------------|------------------------------------------------------------------------------|----------------------------------------------------------------------------------------------------|----------------------------------------|
| Type of Traveler:<br>Traveler/Claimant:                         | UW Employee                                                                  | Company Expenses:<br>Personal Expenses:<br>Reimbursement Amount:                                     | \$0.00 USD<br>\$0.00 USD<br>\$0.00 USD |
| Personal Time Taken:<br>Personal Time Info:<br>Purpose of Trip: | ○ Yes ● No<br><u>Personal Time</u><br>Include dates/times of business travel | Home Address (city/state):<br>Duty Station (city/state):<br>Address Type:<br>Street Address/Box No.: | Traveler Address Information ***       |
|                                                                 |                                                                              | City (Domestic)/Country (Foreign):<br>State:<br>Zip Code:                                            |                                        |

## Complete **Traveler Address** and **Check Delivery** information *TIP*

Travel Profiles may be completed in advance to auto-populate these fields for UW employees (see Travel Profile on T & E Dashboard)Address Type defaults to Domestic

Review the summary information and approval flow for this expense report, and make any necessary changes. Fix any policy violations before submitting the request for approval.

| Summary Approv                                                | val Flow Policy Violations                                             |                                                          |                                                                                            |
|---------------------------------------------------------------|------------------------------------------------------------------------|----------------------------------------------------------|--------------------------------------------------------------------------------------------|
| Trip Name: 12-3456<br>Type of Traveler:<br>Traveler/Claimant: | 5 Jane Traveler Test Conference       UW Employee       Traveler, Jane | Company Expenses:<br>Personal Expenses:                  | \$0.00 USD<br>\$0.00 USD                                                                   |
| Personal Time Taken:                                          | ⊖Yes ⊙No                                                               | Reimbursement Amount:                                    | *** Traveler Address Information ***                                                       |
| Personal Time Info:                                           | Personal Time<br>Include dates/times of business travel                | Home Address (city/state):<br>Duty Station (city/state): | Seattle, WA                                                                                |
| Purpose of Trip:                                              | Test Conference, Out of State location,<br>November 1-7, 2008          | Address Type:<br>In care of:<br>Street Address/Box No.:  | *** Check Delivery Information ***<br>O Domestic O Foreign O UWBox O Wire<br>UW BOX # ONLY |
| My Labels: 🚦 Apply                                            | Label                                                                  |                                                          |                                                                                            |
| COMMENTS<br>Comments:                                         | - ENTIRE EXPENSE REPORT                                                |                                                          |                                                                                            |
| ATTACHME                                                      | NTS - ENTIRE EXPENSE REPORT                                            |                                                          |                                                                                            |

Add Attachment

## Optional **'In care of'** field appears when **Address Type** is **UWBox**

For check delivery to **UWBox** enter box number only (with NO street address)

Review the summary information and approval flow for this expense report, and make any necessary changes. Fix any policy violations before submitting the request for approval.

| Type of Traveler:<br>Traveler/Claimant:<br>Personal Time Taken:<br>Personal Time Info:<br>Purpose of Trip: | UW Employee<br>Traveler, Jane<br>Yes No<br>Personal Time<br>Include dates/times of business travel<br>Test Conference, Out of State location,<br>November 1-7, 2008 | Company Expenses: \$0.00 USD<br>Personal Expenses: \$0.00 USD<br>Reimbursement Amount: \$0.00 USD<br>*** Traveler Address Information ***<br>Home Address (city/state): Seattle, WA<br>Duty Station (city/state): Seattle, WA<br>Duty Station (city/state): Seattle, WA<br>**** Check Delivery Information ***<br>Address Type: O Domestic O Foreign O UWBox O Wire<br>In care of: O Toreign O UWBox O Wire<br>Street Address/Box No.: UW BOX & ONLY |
|----------------------------------------------------------------------------------------------------|----------------------------------------------------------------------------------------------------|----------------------------------------------------------------------------------------------------|
| Ny Labels: 🕄 Apply L<br>COMMENTS -                                                                         | abel<br>ENTIRE EXPENSE REPORT                                                                                                    |                                                                                                    |

| Comments: |                                |  |
|-----------|--------------------------------|--|
|           |                                |  |
|           |                                |  |
| ATTAC     | HMENTS - ENTIRE EXPENSE REPORT |  |
|           |                                |  |

Add Attachment

- Enter, review and/or edit traveler information
- Enter additional details in **Comments** section
- Click Add Attachment to attach relevant E-receipts not already added at item level

| Go To Items | Submit |
|-------------|--------|
|-------------|--------|

Exit

×

ort, and make any necessary changes. Fix any policy violations before submitting

| Company Expenses:          | \$5.00 USD                                                           |
|----------------------------|----------------------------------------------------------------------|
| Personal Expenses:         | \$0.00 USD                                                           |
| Reimbursement Amount:      | \$5.00 USD                                                           |
|                            | *** Traveler Address Information ***                                 |
| Home Address (city/state): | Seattle, WA                                                          |
| Duty Station (city/state): | Seattle, WA                                                          |
|                            | *** Check Delivery Information ***                                   |
| Address Type:              | $\bigcirc$ Domestic $\bigcirc$ Foreign $\odot$ UWBox $\bigcirc$ Wire |
| In care of:                |                                                                      |
| Street Address/Box No.:    | 351117                                                               |
|                            |                                                                      |

#### Click Submit to proceed

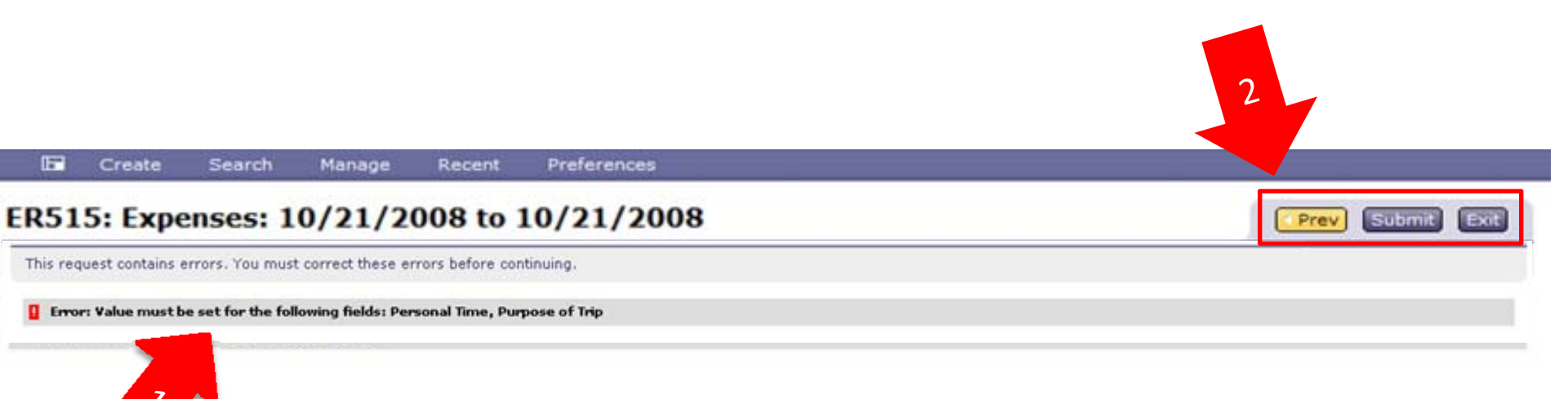

#### 1. Review **Errors** (if any)

#### 2. Click Prev to access and correct items with errors

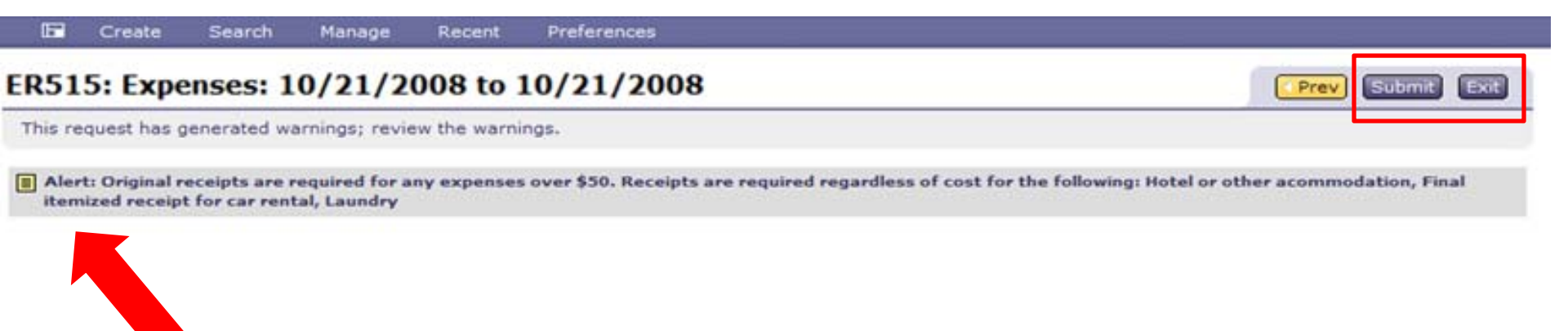

- If no errors, then review **Alerts**
- Click **Submit** to begin approval process
- OR Exit to save, delete, print, or continue with this ER TIP
  - Exit does not submit ER
  - Exit allows you to save information entered up to this point

|   | \$         | 📥 Ariba Spend          | Management          |                 |            |                    | 🟠 👻 📾 👻 🔂 Pa                                                                         |
|---|------------|------------------------|---------------------|-----------------|------------|--------------------|--------------------------------------------------------------------------------------|
|   |            | ARI                    | B A*                | SPEND           | MANA       | GEMENT             | Home                                                                                 |
| 1 | ~~         | Home                   | Procurem            | nent T&E        |            |                    | Weld                                                                                 |
|   | l F        | Create                 | Search              | Manage          | Recent     | Preferences        |                                                                                      |
|   |            |                        |                     |                 |            |                    |                                                                                      |
|   | Exp        | ense Report            | t Submitte          | ed              |            |                    |                                                                                      |
|   | The        | e expense repo         | ort has been        | submitted fo    | r approval | . You can print or | r view the status of this request, or create a new one of the same or different type |
|   | ER51       | 5 - Expenses:          | 10/21/2008          | to 10/21/200    | B has beer | n submitted.       |                                                                                      |
|   | • P        | rint a copy of t       | his report          |                 |            |                    |                                                                                      |
|   | • •        | Configure the p        | rinting form        | at of this requ | est        |                    |                                                                                      |
|   | • <u>v</u> | <u>iew</u> the status  | of your req         | uest            |            |                    |                                                                                      |
|   | • <u>A</u> | dd labels to ta        | g this docun        | nent            |            |                    |                                                                                      |
|   | • 0        | create the <u>same</u> | <u>e</u> type of re | quest           |            |                    |                                                                                      |
|   | • R        | eturn to the Ar        | riba <u>Home</u> P  | age             |            |                    |                                                                                      |
| L |            |                        |                     |                 |            |                    |                                                                                      |

## After submitting, choose **Print**

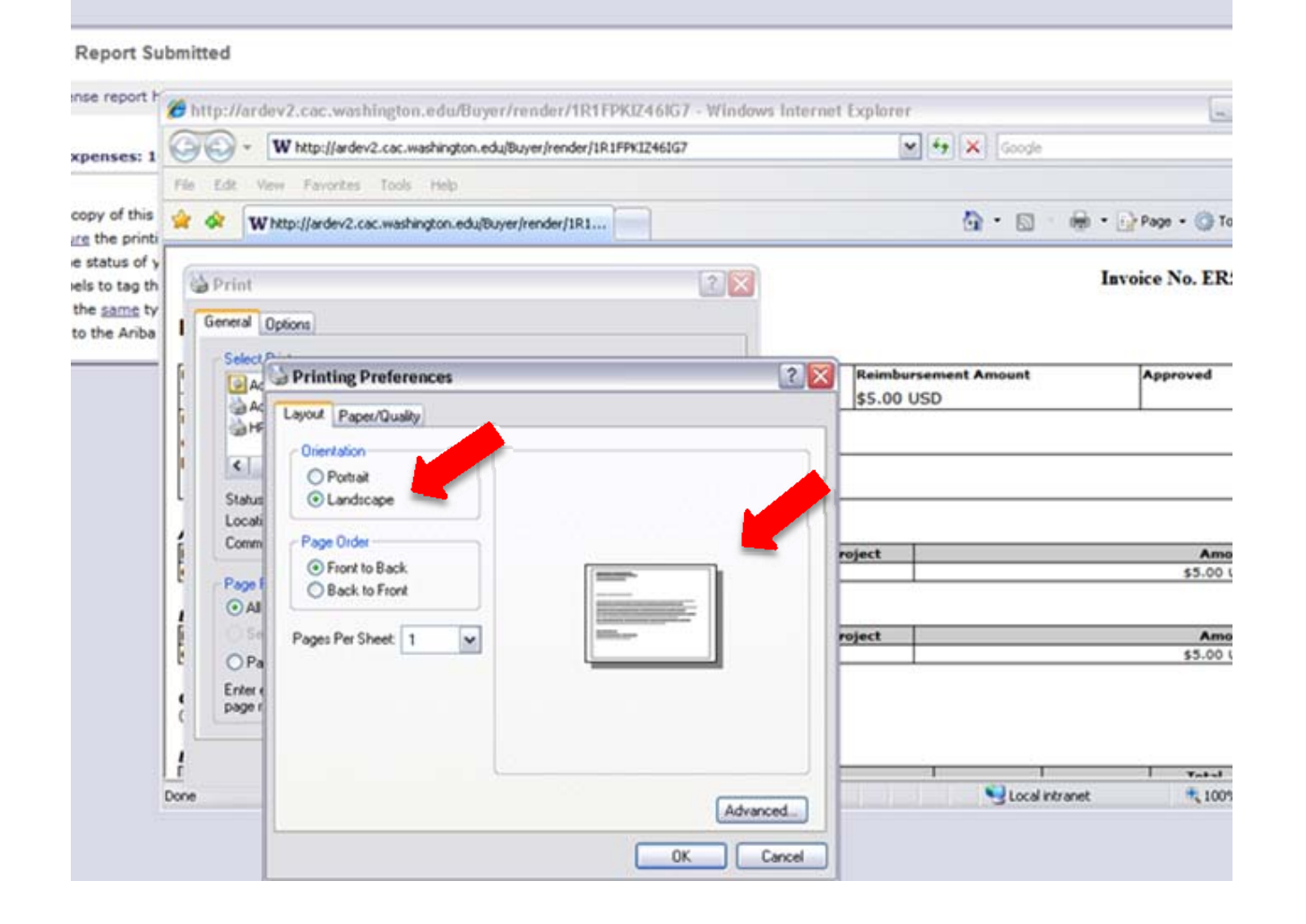

#### Choose Landscape format to print ER summary

|              | 40100 000  |  |  |  | <u> </u> |
|--------------|------------|--|--|--|----------|
| Other Ground | \$0.00 USD |  |  |  |          |
| Parking      | \$0.00 USD |  |  |  |          |
| Registration | \$0.00 USD |  |  |  |          |
| Daily Totals | \$0.00 USD |  |  |  |          |

**Company Paid Expenses** 

(None)

| Total Expenses:    |
|--------------------|
| Less Company Paid: |
| Less Cash Advance: |
| Amount Due:        |

| Report | Violations |
|--------|------------|
|--------|------------|

Item Violations

Comments (None)

> By signing this document, I certify, under penalty of perjury, that the claimed travel expenses were incurred for official university business and were appropriate in the conduct of this business. The most economical means available were used to accomplish this business unless personal safety would have been compromised. I have not received nor will I receive other reimbursement for these expenses.

> > Traveler Signature

Send this signature page to Non-UW travelers by email, fax, or mail.

TIP: By email, click File, Send, Page by Email.

• After obtaining the signature, electronically attach to the ER if possible. This signature page may also be printed and sent to Travel (if it's not electronically attached to the ER) with original paper receipts only.